エントリーフォームからの申込方法

令和6年4月

# 高島市総務部人事課

# 人材開発チーム

# ○ 申込みには次のものが必要です

① パソコン、スマートフォン

- ※ 推奨環境は「Google Chrome 最新版」で、「JavaScript」の使用設定が必要です。
- ※ PDF ファイルを閲覧できる「Adobe Acrobat Reader (Ver.5.0以上)」が必要です。
- ※ スマートフォン以外の携帯電話には対応していません。

② 本人のメールアドレス

- ※ セキュリティ設定が高度な場合、またドメイン指定などの受信制限をしている場合は、次のアドレスからのメールを受信できるように設定してください。 「受信が必要となるメールのドメイン]
  - \* @city.takashima.lg.jp (高島市役所:非常時連絡など)
  - \* @bsmrt.biz (採用管理システム:申込受付、合否通知、各種案内など)
  - \* @cbt-s.com (受検管理システム:テストセンター案内など)
  - \* @ibt-cloud.com (Webテスト管理システム:Webテスト案内など)

3 顔写真のデータ

※ ファイルの形式は GIF、JPEG、TIFF のいずれかにより、画素数はヨコ 75 ピクセル×タテ
 100 ピクセル~ヨコ 360 ピクセル×タテ 480 ピクセル、サイズは 2MB 以内です。

④ 受験票を印刷するためのプリンタ

※ お持ちでない場合、コンビニ、印刷会社のプリントサービスなどをご利用ください。

## ○ 申込みの方法は次のとおりです

専用サイトへアクセス、エントリー

高島市Webサイト内の職員採用ホームページにある「エントリーフォーム」をクリックして、「試験一覧」から受験したい試験を選択し、「試験詳細」を確認のうえ、「エントリー」を クリックしてください。

### 2. 仮登録

- 「登録フォームにご登録いただく個人情報の取扱いに関する規約」をお読みいただき、
  同意いただいたら「同意する」をクリックし、個人情報入力画面に進んでください。
- ② 姓名(フリガナ)、メールアドレス、パスワード(受検者マイページにログインするため に自身で設定するもの)を入力し、内容を確認のうえ「登録」をクリックしてください。
  - ※ パスワードは英小文字、英大文字、数字、記号から8字以上32字以内で設定します。
  - ※ パスワードは忘れないように必ずメモまたは画面印刷等により保存をしてください。 パスワード忘れなどによる申込みの遅滞については、本市は責任を負いかねます。
  - ※ 登録の途中で一時保存することはできません。登録作業を中断した場合は最初から入 力し直す必要がありますのでご注意ください。
  - ※ お使いのブラウザの設定により、無操作で一定時間を過ぎると通信が切断されること があります。すべてを入力し「登録」をクリックしても画面が消えるだけの場合は登録 ができていません。登録が完了したことを示す画面を確認していただき、表示が出ない ときは再度登録作業を行ってください。

|                        | NOMA総研様用 3<br>保育士                                      |
|------------------------|--------------------------------------------------------|
| 本登録は、                  | まだ完了しておりません。                                           |
| 入力されたメ<br>確認メールに<br>い。 | (ールアドレスに確認メールを送信しました。<br>:記載されているURLにアクセスし、本登録を完了してくださ |

「 仮登録完了表示画面例 ]

- 3. 仮登録完了メールの受信、受検者マイページへログイン
  - 登録したメールアドレスあてに「仮登録完了・本登録のお願い」のメールを受信したこと を確認してください。
    - ※ 「登録」をクリックし、すみやかにメールが届かない場合は登録が完了していない、 またはお使いのメールのフィルタリング機能によりメールを受信できないことが推測 されます。ネットワーク環境やブラウザの設定、メール設定、迷惑メールフォルダを確 認のうえ、再度登録を行ってください。登録できないときは本市に連絡してください。
  - ② メールの本文中に「ログインID」が記載されていますので、必ずメモまたは画面印刷等 により保存をしてください。
  - メール本文内のURLにアクセスし、ログインIDとパスワードを入力のうえ、「受検者 マイページ」にログインしてください。
    - ※ <u>URLの有効期限は、メール送信後 24 時間</u>となりますので、メール受信後すみやか に本登録を行ってください。

#### 4. 本登録

- ・① 受検者マイページの「エントリー」から、住所、学歴、志望動機、自己PR等などの設問
   への入力を行ってください。入力した内容により「エントリーシート」が登録されます。
  - ※ 必須項目は必ず入力してください。任意項目は該当がある場合は入力してください。
  - ※ 回答の内容に不備がないように設問をよく読み入力を行ってください。
  - ※ 「その他」欄には登録に関する連絡事項および設定項目に関する補足事項のみご記入 ください。
- 2 顔写真をアップロードしてください。
  - ※ 写真データは、本人確認のために使用する重要なものであり、受験票に掲載されます。 印刷した写真を撮影したもの、背景が無地でないものは使用しないでください。
  - ※ 最近6箇月以内に撮影した脱帽、正面向きの画像データをタテ表示となるようにアップロードしてください。
  - ※ ファイルの形式は GIF、JPEG、TIFF のいずれかとなります。添付が可能な画素数は、 ヨコ 75 ピクセル×タテ 100 ピクセル~ヨコ 360 ピクセル×タテ 480 ピクセルです。(画 像の比率がおよそヨコ 3: タテ 4 になるよう調整してください。) アップロードできる 画像サイズは最大 2MB までです。
  - ※ 一部スマートフォンからはアップロードできない場合があります。その場合はPCよりアクセスしアップロードしてください。ファイル容量、縦横サイズは「画像ファイルを右クリック」→「プロパティをクリック」で確認できます。
- ③ 内容を確認のうえ「エントリー」をクリックしてください。
  - ※ 登録の途中で一時保存することはできません。登録作業を中断した場合は最初から入 力をし直す必要がありますので、ご注意ください。
  - ※ お使いのブラウザの設定により、無操作で一定時間を過ぎると通信が切断されること があります。すべてを入力し「登録」をクリックしても画面が消えるだけの場合は登録 ができていません。登録が完了したことを示す画面を確認していただき、表示が出ない ときは再度登録作業を行ってください。

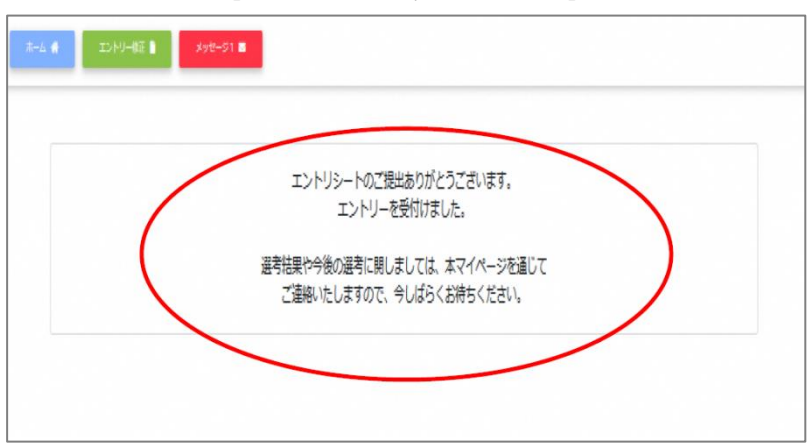

[本登録完了表示画面例]

# 5. 本登録完了メールの受信

- 登録したメールアドレスあてに「本登録完了」のメールを受信したことを確認してくだ さい。
  - ※ 「エントリー」をクリックし、すみやかにメールが届かない場合は登録が完了してい ない、またはお使いのメールのフィルタリング機能によりメールを受信できないことが 推測されます。ネットワーク環境やブラウザの設定、メール設定、迷惑メールフォルダを 確認のうえ、再度登録を行ってください。登録できないときは本市に連絡してください。 また、IDを再取得した場合はその旨をご連絡ください。
  - ※ 登録内容に不備がある場合、登録完了後3開庁日以内に本市よりメールまたは電話で 連絡します。
- ② 本登録完了から3開庁日以内に、登録されたメールアドレスあてに第1次試験に関する ご案内メールが職種別に送信されます。さらに、試験内容に応じて、能力検査、適性検査 のご案内メールが別途送信されます。いずれもメールの内容および添付書類を十分ご確認 のうえ、受験予約および検査準備を進めてください。

## 【注意事項】

- \* 申込受付期間内に本登録が完了しなかった場合は受験できません。
- \* 申込受付期間内は、システムにより24時間申込みを受け付けます。ただし、緊急的な保守点 検作業などのためシステムを停止する場合があります。また、受付期間終了の直前は、システ ムが混み合う恐れがありますので、余裕をもって申込みをしてください。
- \* 使用される機器や通信回線上の障害などによるトラブルについては、本市は一切責任を負い ません。
- \* 登録内容に不備がある場合は、メールまたは電話で連絡をすることがあります。すみやかに 対応できるようご配慮ください。
- \* 申込受付期間および試験実施期間内にメールアドレスおよび電話番号に変更または使用不可の状況が生じた場合は、すみやかに本市に連絡してください。
- \* 能力検査を受検される場合、テストセンターにより受験できる日が月に数回のみに限られて いる会場があります。早めのご登録と受験予約をお勧めします。

[ご連絡・お問い合わせ先]

### 高島市 総務部人事課 人材開発チーム

〒520-1592 滋賀県高島市新旭町北畑 565

TEL:0740-25-8525 FAX:0740-25-8101

E-mail: jinji@city.takashima.lg.jp

(休業日 土・日・祝日、年末年始(|2月29日~|月3日))